# Logopädie: Arztberichte nach HMR2020 (33302 / 33303) abrechnen

Mit der Heilmittelrichtlinie 2020 können in der Sparte Logopädie 2 verschiedene Therapieberichte abgerechnet werden

## Grundsätzliches Vorgehen

Die Abrechnung der Logo-Arztberichte erfolgt über 2 verschiedene Wege:

• Der 'kleine Bericht' entspricht in etwa dem in anderen Sparten verwendeten Arztbericht und wird in Thera-Pi auch gleich gehandhabt:

| ergänzende Angaben            |                           |
|-------------------------------|---------------------------|
| Therapiebericht 📝 angefordert |                           |
| Hausbesuch 🔄 Ja / Nein        | volle HB-Gebühr abrechnen |
|                               |                           |

• Für den sog. 'großen Bericht' wird eine separate Verordnung angelegt, die nur diesen Bericht als 'Heilmittel' enthält:

| Verordnete Heilmittel |                                 |   |  |  |  |  |  |
|-----------------------|---------------------------------|---|--|--|--|--|--|
| Heilmittel 1 / Anzahl | Bericht a. Anf. (groß Anhang C) | 1 |  |  |  |  |  |
| Heilmittel 2 / Anzahl | ./. 👻                           | 1 |  |  |  |  |  |
| Heilmittel 3 / Anzahl |                                 | 1 |  |  |  |  |  |

### Vorbereitung

| System Reha-Verwaltung  Mandant(en) / Datenbank  Carminkalender  Carminkalender  Carminkalen Optionen  Geräte/Anschlüsse | Disziplin auswählen |                                 |           |           |          |     |                |
|----------------------------------------------------------------------------------------------------|---------------------|---------------------------------|-----------|-----------|----------|-----|----------------|
| Preislisten                                                                                                    | Kürzel              | Langtext                        | Disziplin | vorrangig | isoliert | id  | Kürzel für die |
| Positionskurzel anlegen                                                                                                  | LO-Grp2             | Gruppe 2_45 Min                 | LO        | ×         |          | 113 | beiden neuen   |
| D Davies herebeiter Generationen                                                                                         | LO-Grp2_90          | Gruppe 2_90 Min                 | LO        |           |          | 110 | Arztberichte   |
| Abarahaman d 5202                                                                                                    | LO-Grp5             | Gruppe 3-5_45 Min               | LO        | <b>~</b>  |          | 120 | anzulegen.     |
| Abrechnung und 9302                                                                                                    | LO-Grp5_45          | Gruppe 3-5 45 Min               | LO        | ×         |          | 178 | unzaregen      |
| sonstige Einstellungen                                                                                                   | LO-Grp5_90          | Gruppe 3-5_90 Min               | LO        |           |          | 174 |                |
| Software-Updateservice                                                                                                   | LO-GrpSto           | log. Gruppe Stottern            | LO        | <b>v</b>  |          | 121 |                |
|                                                                                                    | stand. Tes          | standartisierter Test           | LO        |           |          | 177 |                |
|                                                                                                    | TB_aA               | TBericht auf Anfrage (Anhang C) | LO        |           |          | 183 |                |
|                                                                                                    | TB_kurz             | TherapieBericht kurz (Anhang A) | LO        |           |          | 182 |                |
|                                                                                                    | WG-km               | Weggeb. pro km                  | LO        | <b>v</b>  |          | 115 |                |
|                                                                                                    | WG-pausch.          | Weggeb. pauschal                | LO        | <b>v</b>  |          | 114 | -              |

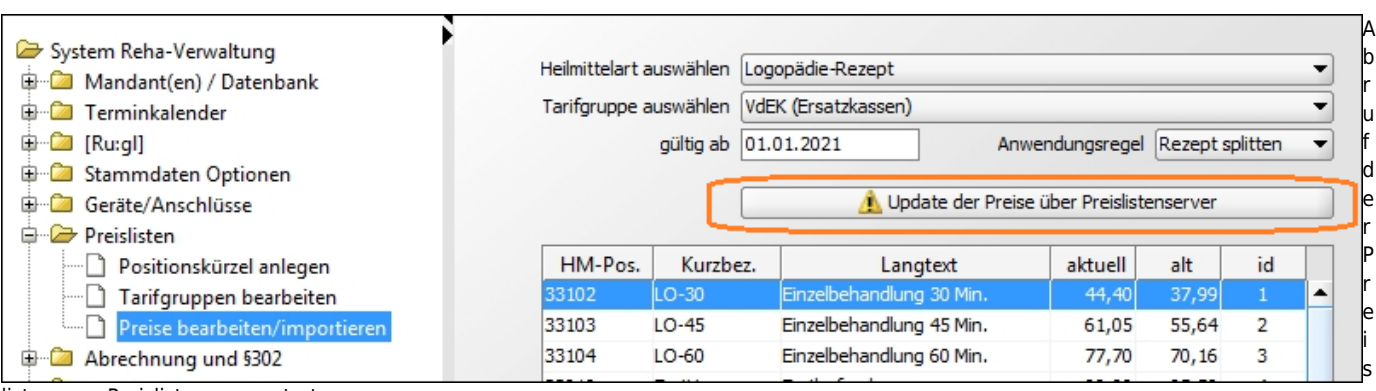

listen vom Preislistenserver starten.

| System Reha-Verwaltung<br>Mandant(en) / Datenbank<br>Terminkalender |                  | Ū                      | Verfü<br>ibernahme au <mark>f VdEK (Ers</mark> | igbare Preislisten<br>satzkassen) | ı für <mark>Logo</mark> ermitteln |   | 2<br>1 |
|---------------------------------------------------------------------|------------------|------------------------|------------------------------------------------|-----------------------------------|-----------------------------------|---|--------|
| 🖶 🗀 [Ru:gl]                                                         | HM-Sparte        | Preisgruppe            | Bundesland                                     | gueltig ab                        | Anwendung                         |   |        |
| 🖶 🧰 Stammdaten Optionen                                             |                  |                        |                                                |                                   |                                   |   |        |
| 🖶 🗀 Geräte/Anschlüsse                                               |                  |                        |                                                |                                   |                                   |   |        |
| 🖨 🗁 Preislisten                                                     |                  |                        |                                                |                                   |                                   |   |        |
| Positionskürzel anlegen                                             |                  |                        |                                                |                                   |                                   |   |        |
| Tarifgruppen bearbeiten                                             |                  |                        |                                                |                                   |                                   |   |        |
| Preise bearbeiten/importieren                                       |                  |                        |                                                |                                   |                                   |   |        |
| 🕀 ն Abrechnung und §302                                             |                  |                        |                                                |                                   |                                   |   |        |
| 🕀 🧰 sonstige Einstellungen                                          |                  |                        |                                                |                                   |                                   | _ |        |
| Software-Updateservice                                              | Langtext-Bezeich | nungen vom Preislister | nserver übernehmen?                            |                                   | [                                 |   |        |

- zuerst die Tarifgruppe wählen (1), deren Preise aktualisiert werden sollen und anschließend
- verfügbare Preislisten abrufen (2)
- aus den Treffern die gewünschte Preisliste auswählen

| Langtext-Bezeichnungen vom Preislistenserver übernehmen? | Einstellungen für die<br>Übernahme<br>(empfohlen:<br>Nachfrage vor der<br>Übernahme) in die<br>eigene Preisliste<br>vornehmen und<br>übernehmen mit der<br>gleichnamigen Taste<br>starten. |
|----------------------------------------------------------|----------------------------------------------------------------------------------------------------|
| übernehmen? Übernehmen zurueck                           |                                                                                                    |

| Übernahme o | der beiden neuen Bericht-Positionen                                                                                                    |
|-------------|----------------------------------------------------------------------------------------------------|
| Achtung v   | wichtige Benutzeranfrage                                                                                                    |
| 0           | Die Position 33302 mit dem Langtext<br>Bericht (klein Anhang A)<br>ist in Ihrer Preisliste nicht vorhanden.                                        |
|             | Soll die Position in Ihre Preisliste aufgenommen werden?                                                                                           |
| Achtung     | wichtige Benutzeranfrage                                                                                                    |
| 0           | Die Position <b>33303</b> mit dem Langtext<br><b>Bericht auf besondere Anforderung (groß Anhang C)</b><br>ist in Ihrer Preisliste nicht vorhanden. |
|             | Soll die Position in Ihre Preisliste aufgenommen werden?                                                                                           |
|             | <u>Ja</u> <u>Nein</u><br>hostätigen                                                                                                    |

i

| Position in Liste aufnehmen/entfernen |       | en/entfernen hin:          | zufügen<br>eichern |      | entf<br>abbr | ernen<br>echen |   | Wünschen angepasst werden.           Speichern nicht vergessen!           3000 mg/mg/mg/mg/mg/mg/mg/mg/mg/mg/mg/mg/mg/m |
|---------------------------------------|-------|----------------------------|--------------------|------|--------------|----------------|---|----------------------------------------------------------------------------------------------------|
| 33302                                 | Neu-2 | Bericht (klein Anhang A)   | 5,                 | 55   | 5,55         | -1             | • | Die Langtexte können den eigenen                                                                                        |
| 33303                                 | Neu-1 | Bericht auf besondere Anfo | ord 99,            | 90 9 | 9,90         | -1             |   | angelegten Kürzel zuweisen.                                                                                             |
| 39944 HygMB Hygiene-Mehrb             |       | Hygiene-Mehrbedarf         | 1,                 | 50   | 1,50         | 10             |   | Den neu angelegten<br>Breislisten sinträgen, die suurer                                                                 |

| System Reha-Verwaltung                                                                                                    | Disziplin auswählen       |                     |                      |                 | - Z |
|----------------------------------------------------------------------------------------------------|---------------------------|---------------------|----------------------|-----------------|-----|
| <ul> <li>⊕ Terminkalender</li> <li>⊕ @ [Ru:gl]</li> <li>⊕ @ Stammdaten Optionen</li> <li>⊕ @ Geräte/Anschlüsse</li> </ul> | Tarifgruppen-Verwaltung — |                     | Logo                 | •               |     |
| 🖨 🗁 Preislisten                                                                                                    | Pos.Weg/Pauschal          | HB-Heim mit Zuzahl. | Arztbericht          | Tarifbesonderh. |     |
| Positionskürzel anlegen                                                                                                   | nicht abrechenbar         | - NEIN -            | nicht abrechenbar    | 000             |     |
| Tarifgruppen bearbeiten                                                                                                   | nicht abrechenbar         | - NEIN -            | x3302 (Logo / GKV) 🔻 | 000             |     |
| Preise bearbeiten/importieren                                                                                             | nicht abrechenbar         | - NEIN -            | nicht abrechenbar    | 000             | r   |
| 🖶 🗀 Abrechnung und §302                                                                                                   | nicht abrechenbar         | - NEIN -            | x9701 (teilw. GKV)   | 000             |     |
| 🖶 🗀 sonstige Einstellungen                                                                                                | nicht abrechenbar         | - NEIN -            | x3302 (Logo / GKV) 💫 | 000             |     |
| Software Undateconice                                                                                                    |                           |                     |                      |                 |     |

n den Tarifgruppeneinstellungen für die Tarife der gesetzlichen Kassen die Positionsnummer für den 'kleinen' Bericht eintragen.

Damit sind die Vorbereitungen beendet; die Berichtspositionen können ab jetzt abgerechnet werden.

#### Abrechnung kleiner Bericht (33302)

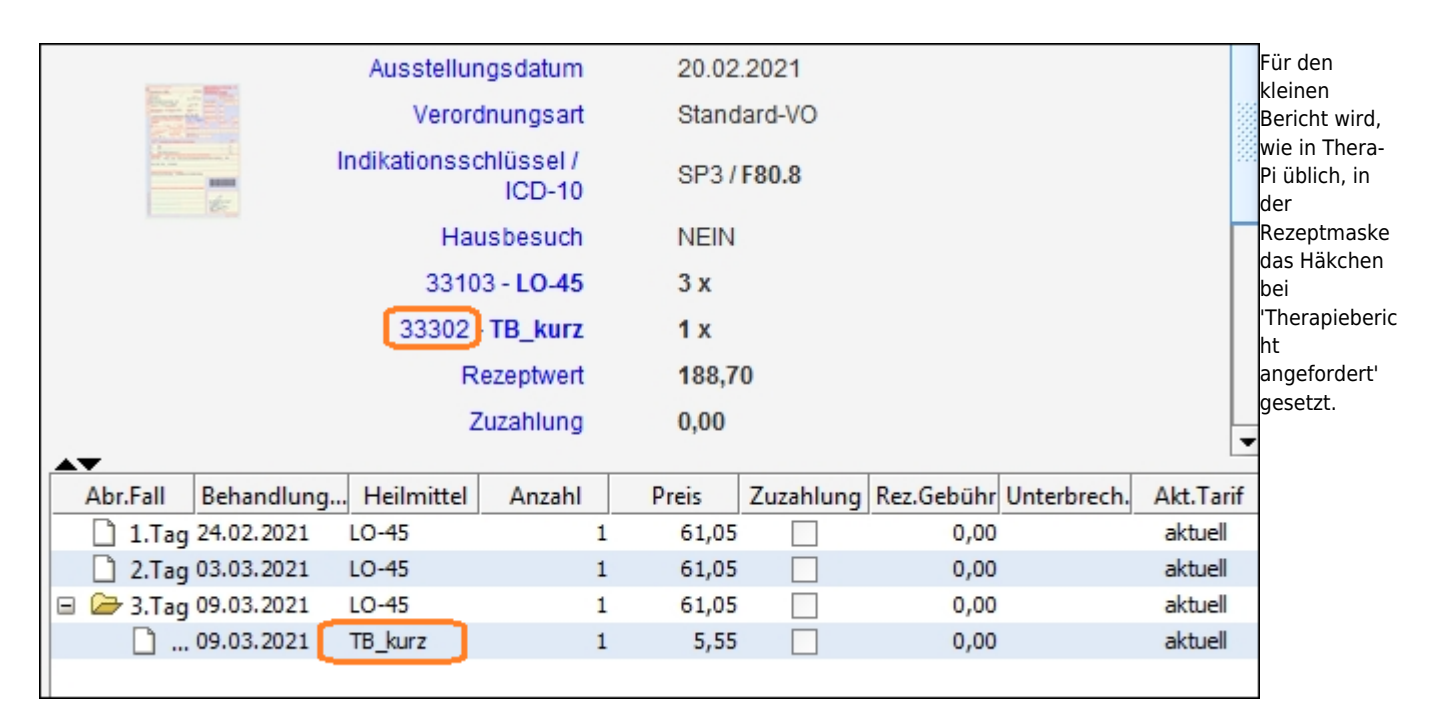

Beim Abschließen der Verordnung wird die Position dem letzten Behandlungstag hinzugefügt, allerdings wird die HM-Position für den kleinen Logo-Bericht benutzt. Dies kann im Fenster 'Kassenabrechnung' kontrolliert werden.

#### Bericht auf besondere Anforderung (33303 ) abrechnen

Um den 'Bericht auf besondere Anforderung' abzurechnen, wird für diesen eine eigene Verordnung angelegt. Die HM-Position 33303 ist als einzige enthalten.

#### tbc

From:

https://www.thera-pi-software.de/dokuwiki/ - Thera- $\pi$  Wiki

Permanent link: https://www.thera-pi-software.de/dokuwiki/doku.php?id=bedienung:quickies:logo\_arztberichte\_2021&rev=1674328857

Last update: 2023/01/21 20:20

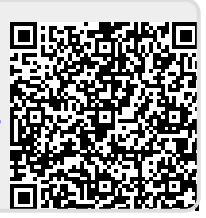